## EasyStart **HOW YOU CAN PAY ME VIA EASYLANCER** My personal account pops up 01 I have sent you a link, click it to go to my EasyLancer personal profile! EasyStart $\leq$ Log in and Sian up G About Fasyl ance **A**Ø@@ y pals! I'm here to make your busine with awesome artworks and unique ase contact me and let's rock! 02 You need to login with your Google account to pay me

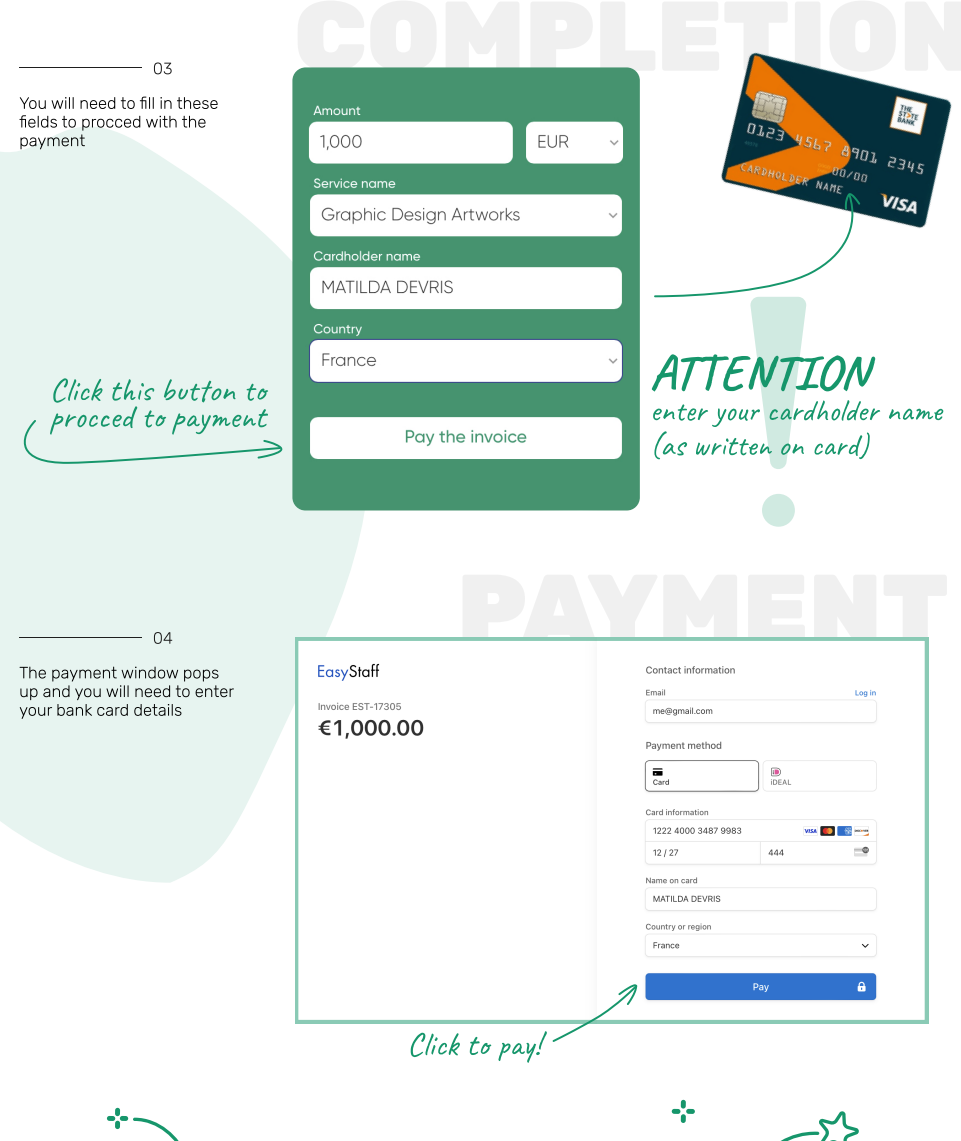

I WILL RECEIVE YOUR PAYMENT WITHIN MINUTES! LOOKING FORWARD TO WORKING WITH YOU AGAIN!

----